# ユーザーマニュアル

#### 2020年3月26日 更新

## 目次

| ログイン画面         | 2  |
|----------------|----|
| 競技役員編集画面       | 3  |
| 競技役員情報         | 3  |
| 競技役員勤務先情報      | 4  |
| 競技役員顔写真トリミング   | 5  |
| 競技役員写真・その他     | 6  |
| お支払い画面         | 7  |
| お支払履歴          | 7  |
| クレジットカードでのお支払い | 8  |
| コンビニでのお支払い     |    |
| お支払明細画面        | 13 |
| パスワード再発行       | 14 |

# ログイン画面

チーム・競技役員用のログイン画面です。

| 日本ホッケー協会<br>チーム・競技役員ページ |                                                              | <ul> <li>マニュアル ▼</li> </ul>          |
|-------------------------|--------------------------------------------------------------|--------------------------------------|
| ログイン                    |                                                              |                                      |
| ID                      |                                                              |                                      |
| ID                      |                                                              |                                      |
| パスワード                   |                                                              |                                      |
| パスワード                   |                                                              |                                      |
| •) ログイン                 |                                                              |                                      |
| ・ パスワードをお忘れですか?         |                                                              |                                      |
|                         | 新宿区霞ヶ丘町4番2号 JAPAN SPORT OLYMPIC SQUARE<br>) FAX 03-6812-9210 | Copyright© JHA. All Rights Reserved. |

IDとパスワードを入力して、ログインしてください。

# 競技役員編集画面

競技役員がログインして最初に表示される画面となります。

### 競技役員情報

| 日本ホッケー協会<br>チーム・競技役員ペー                | -ジ <mark>皆 競技役員情報 = お支払い <sup>●</sup></mark>                   | 秋山浩俊▼ |
|---------------------------------------|----------------------------------------------------------------|-------|
| 競技役員約                                 | 編集                                                             |       |
| <b>競技役員情報</b> 勤務                      | 務先情報 写真・その他                                                    |       |
| <b></b>                               | 燕抹役員                                                           |       |
| 都治府旧                                  | 70(以上)2月                                                       |       |
| <b>正</b> 同果                           | 広範示                                                            |       |
| ~~~~~~~~~~~~~~~~~~~~~~~~~~~~~~~~~~~~~ |                                                                |       |
| 名前                                    | 秋山 浩俊                                                          |       |
| フリガナ                                  |                                                                |       |
| 郵便番号                                  | 732 0000                                                       |       |
| 住所                                    | 広島県広島市東区〇〇2-16-9                                               |       |
| 自宅電話番号                                | 浅原パレス301                                                       |       |
|                                       | 例)03-1111-2222(ハイブンも全て半角でご入力ください)携帯番号・FAXも同様                   |       |
| 携帯番号                                  | 090-2222-2222                                                  |       |
| FAX                                   | FAX                                                            |       |
| メールアドレス 💩                             | hirotoshi954@sgyxbhvmv.br<br>JHAからのメールを受信できるメールアドレスをご登録ください    |       |
| 携帯メールアドレス                             | 携帯メールアドレス                                                      |       |
| 性別                                    | ◎ 女性 ● 男性                                                      |       |
| 生年月日 必須                               | 1986年 💠 6月 💠 24日 💠                                             |       |
| 最寄駅                                   | 最奇駅                                                            |       |
| ID                                    | B000                                                           |       |
| 第2資格                                  | 第2資格                                                           |       |
| 過去のID                                 | 過去のID                                                          |       |
| パスワード 💩 🔊                             | ●●●●●●●●●●●●●●●●●●●●●●●●●●●●●●●●●●●●                           |       |
| 状態                                    | 更新                                                             |       |
|                                       | № 0 ・ 動物元 1月報」 を八月してくたさい                                       |       |
|                                       |                                                                |       |
|                                       | <b>国 登録証再発行</b><br>登録情報に変更がある場合は「登録する」ボタンを押して、保存してから再発行してください。 |       |

競技役員用

「種類」~「フリガナ」「ID」「状態」の項目は変更できません。

#### メールアドレス

協会やシステムからの重要な情報などのメールを送信いたします。必ず受信可能なメールアドレス をご入力ください。入力は必須です。

#### 登録証再発行

一番下の「登録証再発行」ボタンを押すと再発行ができます。ボタンを押すとお支払いの画面に
 移動します。登録情報に変更がある場合は「登録する」ボタンを押してから再発行してください。
 3~5月は「登録証再発行」ボタンは表示されません。

### 競技役員勤務先情報

勤務先の情報を編集します。「勤務先情報」タブを選択すると表示されます。

| 日本ホッケー協会<br>チーム・競技役 | 員ページ           | <b>旨</b> 競技役員情報                     | 🖬 お支払い      | ▲ 秋山浩俊 ▼                 |
|---------------------|----------------|-------------------------------------|-------------|--------------------------|
| 競技役                 | 員編集            | 集                                   |             |                          |
| 競技役員情報              | 勤務先情           | 報写真・その他                             |             |                          |
| 勤務先名                | C              | 00株式会社                              |             |                          |
| 電話番号                | C<br>例)        | 082-000-0000<br>03-1111-2222 (ハイフン・ | も全て半角でご入力く1 | <mark>どさい)</mark> FAXも同様 |
| FAX                 | F              | AX                                  |             |                          |
|                     |                | 3 登録する                              | 続いて「        | 写真・その他」を入力してください         |
|                     | <b>王</b><br>登録 | 3 登録証再発行<br>録情報に変更がある場合は「3          | 登録する」ボタンを押し | って、保存してから再発行してください。      |

### 競技役員顔写真トリミング

顔写真で画像を選択するとトリミングの画面が表示されます。

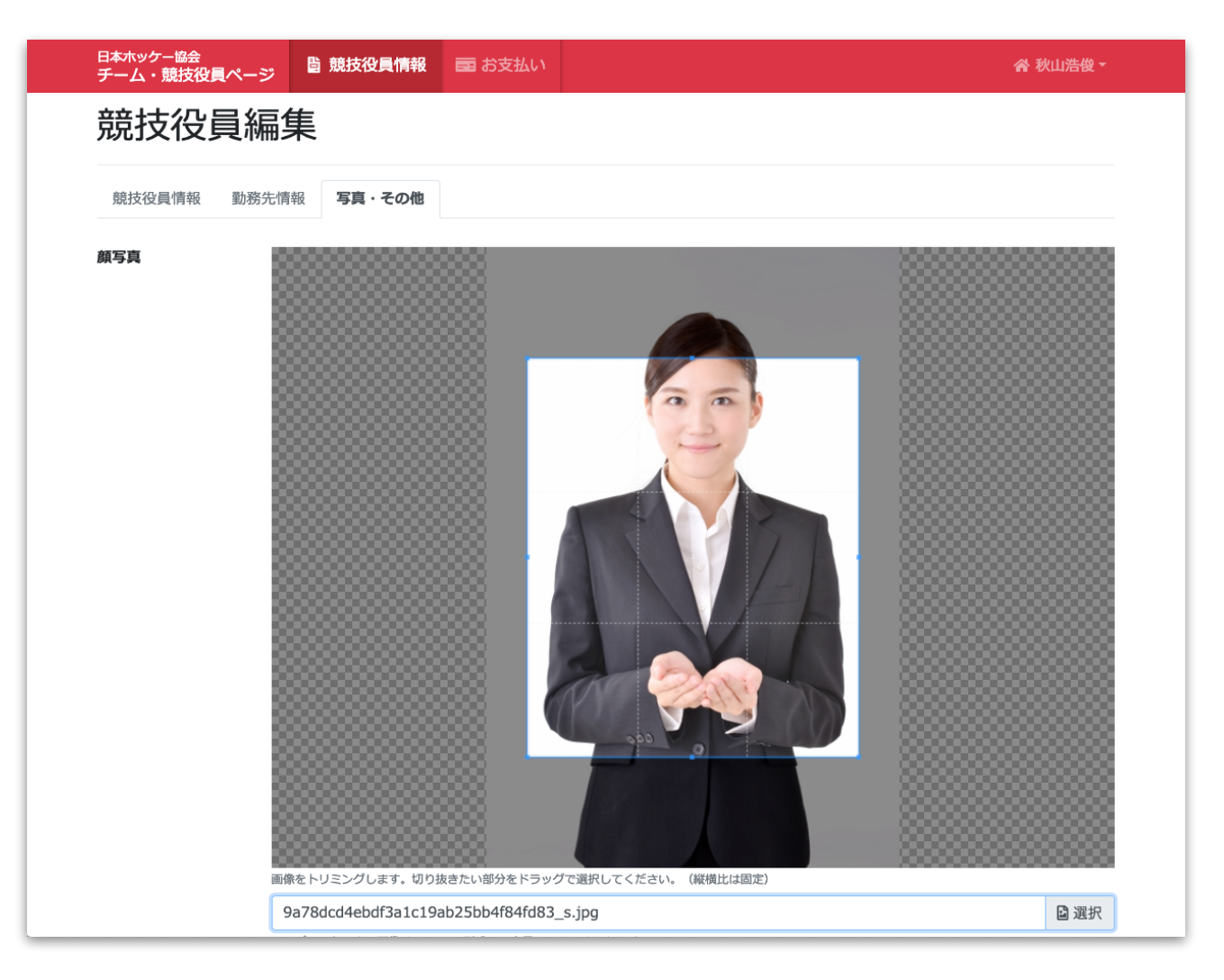

#### 顏写真

「選択」ボタンで保存している画像ファイルから選択ができます。アップロードできる画像は 「jpg」「png」形式で、容量は5MBまでとなります。 画像を選択するとトリミング画面となります。

青い枠をドラッグして切り抜きたい部分を選択してください。青い枠は移動、拡大、縮小が可能 です。縦横比は固定となります。

登録する際に画像は自動で、横250ピクセル×縦300ピクセルに縮小されて保存されます。

### 競技役員写真・その他

顔写真やその他の情報を編集します。「写真・その他」タブを選択すると表示されます。

| 日本ホッケー協会<br>チーム・競技役員ペ- | -ジ                                                   | 谷秋山浩俊 - |
|------------------------|------------------------------------------------------|---------|
| 競技役員                   | 編集                                                   |         |
| 競技役員情報 勤               | 務先情報 <b>写真・その他</b>                                   |         |
| 顔写真                    | 写真を選択                                                | ☑ 選択    |
| 登録年度                   | アップロードできる画像はjpg、png形式で、容量5MBまでとなります。<br><b>2000</b>  |         |
| 出身小学校                  | 〇〇小学校                                                |         |
| 出身中学校                  | ××中学校                                                |         |
| 出身高校                   | △△学園高等学校                                             |         |
| 出身大学                   | □□大学                                                 |         |
| 現所属チーム                 | 現所属チーム                                               |         |
| 送付方法                   | E-mail                                               |         |
| 委嘱状                    | <sup>委嘱状</sup><br>登録する<br>お支払い画面に進んでください             |         |
|                        | 国 登録証再発行 登録情報に変更がある場合は「登録する」ボタンを押して、保存してから再発行してください。 |         |

### お支払い画面

登録証に登録するためのお支払い画面になります。上部メニュー「お支払い」を選択すると表示 されます。

| 日本ホッケーは<br>チーム・競                     | <sup>協会</sup><br>技役員ページ          | <b>ᆸ</b> 競技役員情報                           | ➡ お支払い                     |                 |            |            | 倄 秋山浩俊 ▼ |
|--------------------------------------|----------------------------------|-------------------------------------------|----------------------------|-----------------|------------|------------|----------|
| お支払                                  | 払い                               |                                           |                            |                 |            |            |          |
| 1件                                   |                                  | 認定料の場合                                    | 合も、区分                      | う表記は            | 「競技役員      | 員登録料」と     | なります     |
| 取消                                   | タイプ                              | 区分                                        |                            |                 | 名前         |            | JHA金額    |
| -                                    | 登録                               | 競技行                                       | <b>役員登録料</b>               |                 | 秋山浩俊       |            | 4,000    |
|                                      |                                  |                                           |                            | 領収              | 正が必要な      | 方は、🔠       |          |
| 支払方法                                 | 0                                | クレジットカード (                                | コンビニ払い                     | 「コン             | ビニ払い       | を選択して      | てください    |
|                                      |                                  |                                           |                            | お支払い 🗲          |            |            |          |
|                                      |                                  |                                           |                            |                 |            |            |          |
| <ul><li>お支払い</li><li>このサイン</li></ul> | いは、 <b>GMOペイメン</b><br>イトで送信される内容 | ト <b>ゲートウェイ株式会社</b> のク<br>Rは、すべてSSL通信により問 | レジットカード・コント<br>皆号化して送信されます | ビニ決済代行サービ.<br>。 | スを利用しています。 |            |          |
|                                      |                                  |                                           |                            |                 |            |            |          |
| お支払                                  | 履歴                               |                                           |                            |                 |            |            |          |
| 1件                                   |                                  |                                           |                            |                 |            |            |          |
| 明細                                   | 申請日時                             |                                           | 区分                         | 金額              | 支払方法       | 登録完了日      | 状態       |
|                                      |                                  |                                           |                            |                 |            |            |          |
| B                                    | 2019/02/17                       | 21:47                                     |                            | 4,000           | -          | 2019/02/17 | 入金済      |
| È                                    | 2019/02/17                       | 21:47                                     |                            | 4,000           | -          | 2019/02/17 | 入金済      |

「競技役員登録料」は更新時期に自動的に表示されます。再発行する場合は、<u>競技役員編集</u>の一 番下の「再発行」ボタンを押すと上記画面にお支払いが追加されます。

「再発行」の場合は「取消」ボタンを押すと取消可能です。「登録」の場合は取消できません。

お支払方法は「クレジットカード」「コンビニ払い」を選択できます。

### お支払履歴

申込または入金が完了したお支払いの履歴を表示します。「申込中」の場合は黄色で表示されま す。「明細」の列のボタンを押すと<u>お支払明細</u>を確認できます。

### クレジットカードでのお支払い

クレジットカードでのお支払い手順を説明します。

1. カード情報入力

| 日本ホッケー協会<br>チーム・競技役員ペー                             | -ジ <sup>じ チーム情報</sup>                 | <u> </u>                              | 📑 お支払い              | 谷 OO大学陸上ホッケー部▼ |  |
|----------------------------------------------------|---------------------------------------|---------------------------------------|---------------------|----------------|--|
| カード情報                                              | 報入力                                   |                                       |                     |                |  |
| カード番号 👧                                            | 4111111111111111111111111111111111111 | 1<br>してください。例)12                      | 234567890123456     |                |  |
| 有効期限 🗞                                             | 10 💠                                  | 19 🗘                                  |                     |                |  |
| セキュリティコード<br>参知                                    | 123<br>カード裏面の末尾3桁(AME)<br>セキュリティコードとは | Xの場合は表面の4桁)                           | の数字を半角で入力し          | てください。例)123    |  |
| お支払金額                                              | 38,700円<br>り戻る<br><mark>確認画面へ</mark>  | <del>→</del>                          |                     |                |  |
| <ul> <li>お支払いは、GMOペ</li> <li>このサイトアビタナリ</li> </ul> | イメントゲートウェイ株式会社の<br>コス内容は、オペナのに通信により   | )<br>クロシットカード・コ<br>つ 空 テ レー テ 送 信 さわま | 」ンビニ決済代行サービ.<br>± ≠ | スを利用しています。     |  |

カード番号をハイフンなしで入力、有効期限、セキュリティコードをご入力ください。

2. お支払内容確認

| 日本ホッケー協会<br>チーム・競技役員ペー                               | ジ じ チーム情報                                 | -バイメ 🎴                     | 💼 お支払い                        | ☆ ○○大学陸上ホッケー | -部▼ |
|------------------------------------------------------|-------------------------------------------|----------------------------|-------------------------------|--------------|-----|
| お支払内容                                                | <b>ទ確認</b>                                |                            |                               |              |     |
| まだお支払いは完了し                                           | ていません。                                    |                            |                               |              |     |
| お支払内容をご確認いた                                          | だきまして、よろしけれ                               | ば「お支払確定」フ                  | ドタンを押してくだ                     | さい。          |     |
| カード番号                                                | **************1111<br>セキュリティのため下4桁の       | のみ表示しています。                 |                               |              |     |
| 有効期限                                                 | 10/19                                     |                            |                               |              |     |
| セキュリティコード                                            | ***<br>セキュリティのため非表示                       | こしています。                    |                               |              |     |
| お支払金額                                                | 38,700円                                   |                            |                               |              |     |
|                                                      | り戻る <mark>く お支払</mark>                    | 確定                         |                               |              |     |
| <ul> <li>お支払いは、GMOペイ</li> <li>このサイトで送信され。</li> </ul> | <b>メントゲートウェイ株式会社の</b><br>ろ内容は、すべてSSL通信により | )クレジットカード・コ<br>)時号化して送信されま | ンビニ決済代行サービン<br>= <del>a</del> | を利用しています。    |     |

クレジットカードのお支払内容を確認して、よろしければ「お支払確定」ボタンを押します。

#### 競技役員用

3. お支払完了

| 日本ホッケー協会<br>チーム・競技役員ページ                                   | <b>賞 チーム情報</b>                        | ▲ メンバー                   | 💼 お支払い             |            | 谷 OO大学陸上ホッケー部▼ |
|-----------------------------------------------------------|---------------------------------------|--------------------------|--------------------|------------|----------------|
| お支払完了                                                     |                                       |                          |                    |            |                |
| お支払手続が完了しました                                              | ō                                     |                          |                    |            | ×              |
| お支払いいただきまして、あ<br>目 お支払へ戻る                                 | りがとうございます。                            |                          |                    |            |                |
| <ul> <li>お支払いは、GMOペイメント</li> <li>このサイトで送信される内容</li> </ul> | <b>〜ゲートウェイ株式会社</b> の<br>は、すべてSSL通信により | クレジットカード・コ<br>暗号化して送信されま | ンビニ決済代行サービン<br>Eす。 | くを利用しています。 |                |
| ■ 個人情報の取り扱いについて                                           |                                       |                          |                    |            | (チーム)          |

これで、お支払いが完了します。

クレジットカードの場合は、申請日時(申込日時)と登録完了日時(入金完了日時)は同じにな ります。

### コンビニでのお支払い

コンビニでのお支払い手順を説明します。

### 1. 必要事項入力

コンビニ払いに必要な各項目を入力します。

| 日本ホッケー協会<br>チーム・競技役員ペー      | -ジ じ チーム情報                  | ≗ メンバー               | 🖬 お支払い                         | 谷 OO大学陸上ホッケー部▼ |  |
|-----------------------------|-----------------------------|----------------------|--------------------------------|----------------|--|
| 必要事項                        | 入力                          |                      |                                |                |  |
| 利用するコンビニ<br><mark>≬須</mark> | セブンイレブン                     |                      |                                | \$             |  |
| 氏名 💩                        | OO大学陸上ホッケー<br>コンビニでお支払い後に受け | -部<br>取る領収書の宛名にな     | ります。                           |                |  |
| フリガナ 🙋                      | ○○ダイガクリクジョ                  | ョウホッケーブ              |                                |                |  |
| 電話番号(必須)                    | 011-000-0000                |                      |                                |                |  |
| メールアドレス 🚲                   | hockey.club@oo-dai          | .ac.jp<br>報などのメール通知先 | になります。                         |                |  |
| お支払金額                       | 38,700円                     |                      |                                |                |  |
|                             | り戻る 確認画面へ                   | <b>→</b>             |                                |                |  |
| • お支払いは、GMOへ                | ペイメントゲートウェイ株式会社の            | クレジットカード・コ           | 1ンビニ決済代行サービ;<br>+ <del>+</del> | スを利用しています。     |  |

#### 利用するコンビニ

お支払いに利用するコンビニを選択してください。選択肢にあるコンビニのみ利用可能です。

#### 氏名

コンビニでお支払い後に受け取る領収書の宛名になります。

#### メールアドレス

コンビニでのお支払いに必要な情報のメールを送信します。必ず受信可能なメールアドレスをご入 力ください。

#### 競技役員用

### 2. お支払内容確認

| 日本ホッケー協会<br>チーム・競技役        | と良ページ   | 旨 チーム情報            | ≗ メンバー     | ■ お支払い      | 谷 OO大学陸上ホッケー部▼ |  |
|----------------------------|---------|--------------------|------------|-------------|----------------|--|
| お支払                        | 内容的     | 確認                 |            |             |                |  |
|                            |         |                    |            |             |                |  |
| まだお支払い                     | は完了してい  | ません。               |            |             |                |  |
| お支払内容をご                    | 確認いただき  | まして、よろしければ         | 〔「お支払申込」フ  | ボタンを押してくた   | Éさい。           |  |
| 利用するコン                     | Ľ= t    | ヹブンイレブン            |            |             |                |  |
| 氏名                         | C       | )〇大学陸上ホッケー         | 部          |             |                |  |
| フリガナ                       | C       | )〇ダイガクリクジョ         | ウホッケーブ     |             |                |  |
| 電話番号                       | 0       | 11-000-0000        |            |             |                |  |
| メールアドレ                     | ス h     | ockey.club@oo-dai. | ac.jp      |             |                |  |
| お支払金額                      | 3       | 8,700円             |            |             |                |  |
|                            |         | 5 戻る 🗸 お支払用        | 赵          |             |                |  |
| <ul> <li>お支払いは、</li> </ul> | GMOペイメン | トゲートウェイ株式会社の       | クレジットカード・コ | レビニ決済代行サービン | スを利用しています。     |  |

コンビニでのお支払い内容を確認して、よろしければ「お支払申込」ボタンを押します。

3. お支払申込完了

| 日本ホッケー協会<br>チーム・競技役員へ                                         | ページ しょうしょう しゅうしょう しゅうしょう しゅうしょう しゅうしゅう しゅうしゅう しゅう | ≗ メンバー                     | 🖬 お支払い      |                 | 谷 OO大学陸上ホッケー部▼ |
|---------------------------------------------------------------|----------------------------------------------------------------------------------------------------|----------------------------|-------------|-----------------|----------------|
| コンビニ                                                          | でのお支払                                                                                                    | 方法                         |             |                 |                |
|                                                               |                                                                                                    |                            |             |                 |                |
| お支払手続が完了                                                      | しました。                                                                                                    |                            |             |                 | ×              |
| コンビニ払いのお申し                                                    | し込みが完了しました。下記                                                                                                    | の手順にてお支払                   | いください。      | - ごを印刷してや持ちください | х.             |
| おり立いの際、この                                                     | 、ゴン、マのやさ                                                                                                    |                            | てを取るが、この    | ーンを印刷してお持らくにさい  | 10             |
| ビノノイレ                                                         |                                                                                                    | JAC I                      |             |                 |                |
| 払込票での                                                         | ら支払いの場合                                                                                                    |                            |             |                 |                |
| 払込票URL                                                        | http://info.gmopg.                                                                                                    | p/seven/sample.            | html        |                 |                |
| 支払期限                                                          | 2019年2月11日                                                                                                    |                            |             |                 |                |
| お支払いの前にお                                                      | 読みください                                                                                                    |                            |             |                 |                |
| <ul> <li>セブンイレブン</li> <li>上記またはメー</li> <li>直接、レジにつ</li> </ul> | ν全店でお支払いいただけま<br>−ルで通知される払込票URL<br>プリントアウトした払込票を                                                                                                    | す。<br>を表示して、その⁄<br>ご提示下さい。 | ページをプリントフ   | ウトして下さい。        |                |
| ※30万円を超えるお支<br>※コンビニ店頭でのお                                     | 払いはできません。<br>支払いにはクレジットカード・プリ                                                                                                    | マイドカードはご利用                 | いただけません。現金で | お支払いください。       |                |
| お支払方法                                                         |                                                                                                    |                            |             |                 |                |
| 1. 上記またはメー<br>2. 直接、レジにプ<br>2. 現金で供会ちか                        | ルで通知される払込票URL&<br>リントアウトした払込票をる                                                                                                    | を表示して、その^<br>ご提示下さい。       | ページをプリントア   | うトして下さい。        |                |
| 3. <u>現金</u> ご代金をお<br>4. インターネット                              | ショッピング払込受領証が                                                                                                    | 発行されますので、                  | 必ずお受け取りく    | ださい。            |                |
| レジでのおう                                                        | 支払いの場合                                                                                                    |                            |             |                 |                |

申込が完了したら、コンビニでのお支払方法の画面が表示されいます。利用するコンビニにより お支払い方法が異なります。コンビニでのご入金が完了するまで登録証は登録されませんので、 ご注意ください。

コンビニでお支払い後、必ず領収書または受領証をお受け取りください。

### お支払明細画面

<u>お支払い画面</u>のお支払履歴で「明細」の列のボタンを押すと表示されます。

|            |                            |                |                          | ☆ 秋山浩俊 、 |
|------------|----------------------------|----------------|--------------------------|----------|
| お支払        | 明細                         |                |                          |          |
| 申請日時<br>状態 | 2019/02/17 21:47:16<br>入金済 | 支払方法<br>登録完了日時 | -<br>2019/02/17 21:48:35 |          |
| タイプ        | 登録完了日時                     | 区分             | 名前                       | JHA金額    |
| 登録         | 2019/02/17 21:48           | 競技役員登録料        | 秋山浩俊                     | 4,000    |
| 合計         |                            |                |                          | 4,000    |

#### 状態

申込中 … コンビニ払いまたは振込を申込中で、まだ入金されていない状態 申込取消 … コンビニ払いまたは振込の申込を取消した状態 入金済 … クレジットカードまたはコンビニ払いで入金が完了した状態 期限切れ … コンビニ払いの申込をしたが支払期限が過ぎた状態

#### 取消

取消は、コンビニ払いで申込中(支払期限内)の場合のみ可能です。

### パスワード再発行

パスワードを忘れた場合など、再発行ができます。<u>ログイン画面</u>の「パスワードをお忘れですか?」をクリックすると表示されます。

| 日本ホッケー協会<br>チーム・競技役員ページ                                                                                        | <ul> <li>Q マニュアル ▼</li> </ul>        |
|----------------------------------------------------------------------------------------------------|--------------------------------------|
| パスワード再発行                                                                                                    |                                      |
| IDをご入力ください。ご登録のメールアドレスに設定手順をお送りします。<br>ID<br>ID                                                                |                                      |
| 送信する 🗗                                                                                                    |                                      |
| <sup>2440世法人</sup><br>〒160-0013 東京都新宿区霞ヶ丘町4番2号 JAPAN SPORT OLYMPIC SQUARE<br>TEL 03-6812-9200 FAX 03-6812-9210 | Copyright© JHA. All Rights Reserved. |

IDを入力して、「送信する」ボタンを押してください。ご登録のメールアドレスに設定手順が送信 されます。IDを忘れた場合は協会にお問い合わせください。